## QFM User Guide – Submitting a New Request

\*For UC Merced general users\*

Step 1: Go to <u>facilities.ucmerced.edu</u> and click on the **Submit a Work Request** button; you will be directed to the QFM login screen.

| Welcome to QFM User Name Rassword Time Zone (ISMT-08:00) Pacific Time (US & Canada) Gign in GUEST LOGIN Remember my Login | Cptions<br>Display Optimised for Desktop<br>Forgotten Password<br>Change Password<br>Need More Help<br>Contact Us |
|----------------------------------------------------------------------------------------------------|----------------------------------------------------------------------------------------------------|

Step 2: Click the GUEST LOGIN button.

First time logging in - select the Pacific Time Zone. This is a one-time selection, unless browser history is cleared.

Step 3: Select the tile that most closely represents the location or description of the request being created.

> Tip: Hover your curser over each geographical tile for a list of locations.

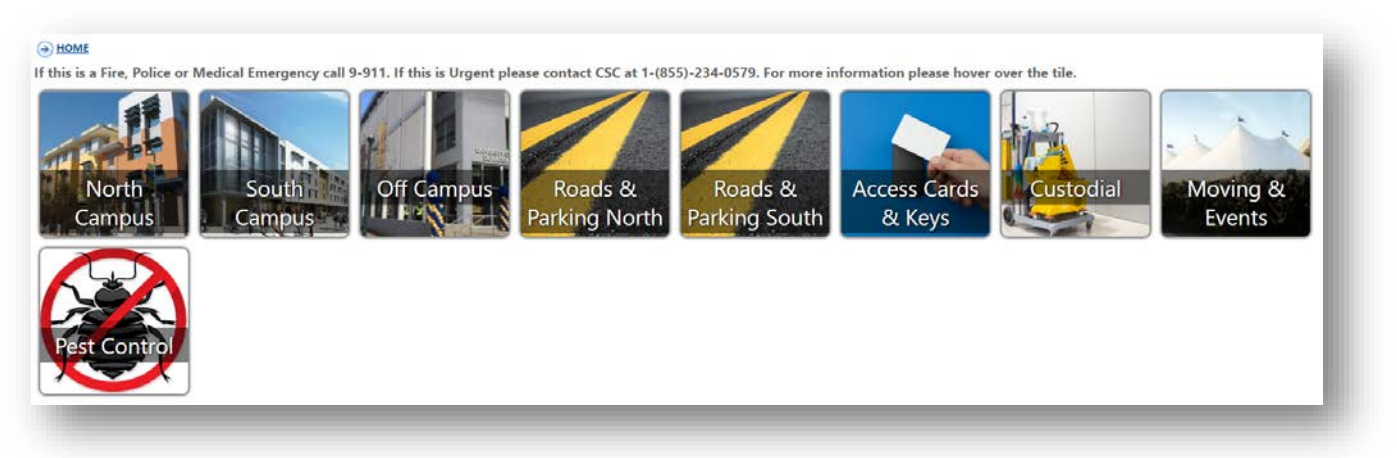

North Campus, Off Campus, Roads & Parking North, Access Cards & Keys, Custodial, Moving & Events and Pest Control will all direct you to the WebTMA iServiceDesk portal to finish submitting your request. **Step 4**: Your selection in Step 3, South Campus or Roads & Parking South, will bring you to a selection of locations. Select the tile that represents the location of the issue you are reporting.

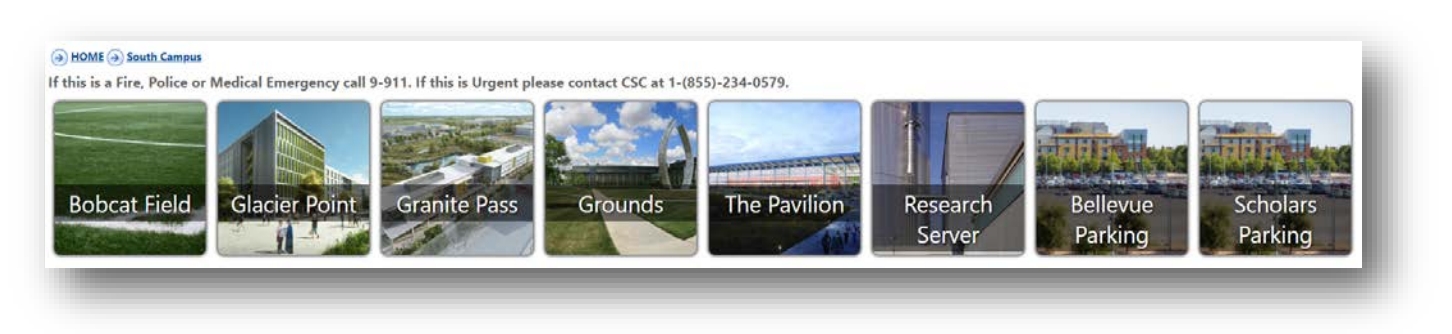

**Step 5**: The QFM website will filter down to the most common types of requests based on the location chosen.

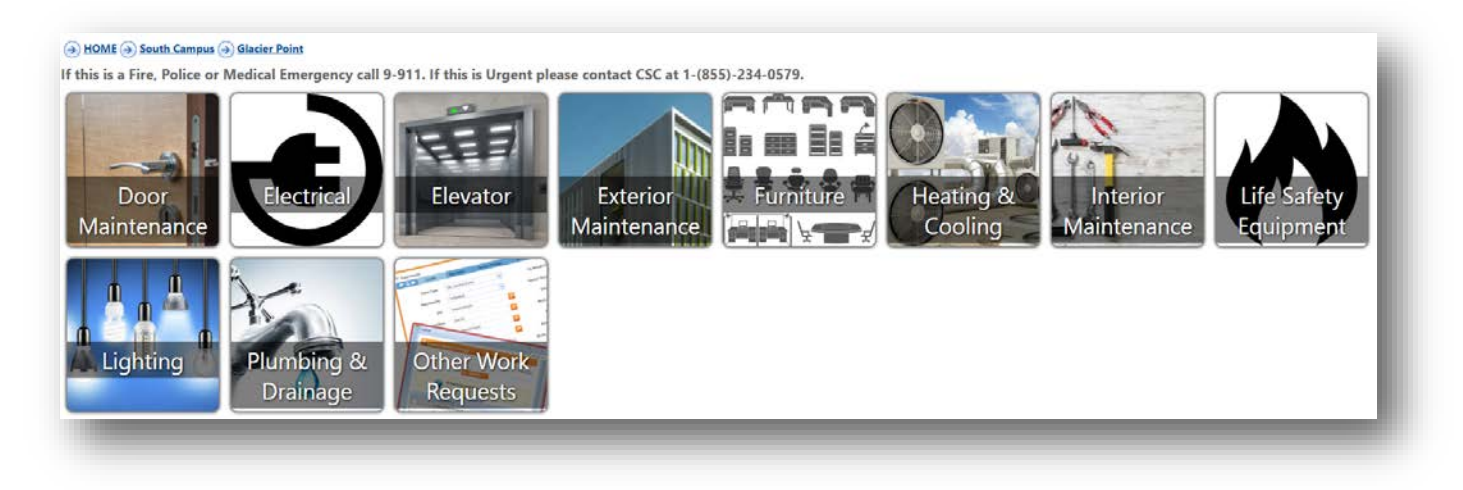

Step 6: The tile chosen is Step 5 will direct you to either:

- a) An additional tile selection common for that category
  - a. For example: Door Maintenance

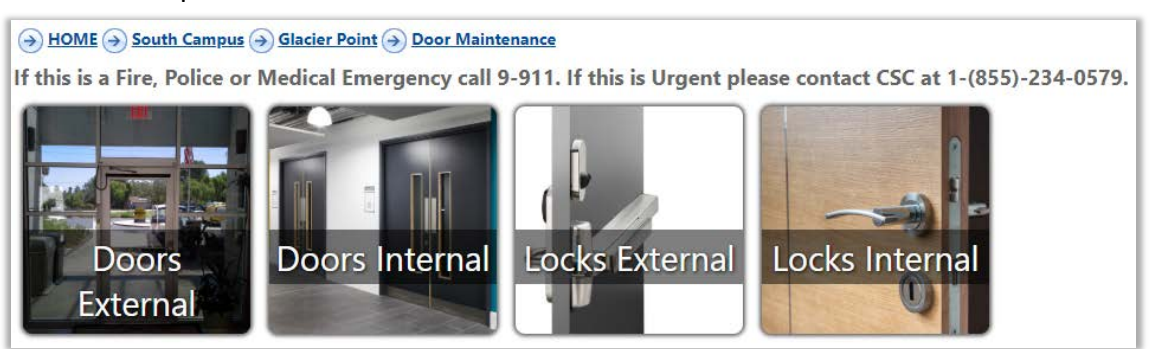

- b) WebTMA iServiceDesk portal to finish submitting your request
- c) The final steps to log your request; see Step 7
- Tip: These tile selections are essential for QFM to categorize work requests accurately and allow the technicians to respond in a timely manner.

**Step 7**: Fill in the request details. If you are unable to find a location to best fit the request, choose a location to the best of your ability and add a detailed description of the location along with a detailed description of the issue in the text box.

> Tip: Drop downs can be used with your curser to scroll, or by typing in text.

| Site                                                       |                      |    |
|------------------------------------------------------------|----------------------|----|
| UC Merced                                                  |                      |    |
| Facility                                                   |                      |    |
|                                                            |                      |    |
| Floor                                                      |                      |    |
|                                                            |                      | •  |
| Room Number                                                |                      |    |
| 503                                                        |                      | •  |
| Show All 🔍                                                 | ssible to enable our |    |
| 503 - ADA Bedroom Triple (UC Merced Glacier Point Level 5) |                      |    |
| Thems 1-1 out of 1                                         | -                    |    |
| i items i - i out of i                                     |                      |    |
|                                                            |                      |    |
|                                                            |                      |    |
|                                                            |                      |    |
|                                                            |                      |    |
|                                                            |                      | 11 |
| Next Cancel                                                |                      |    |
| <b>4</b>                                                   |                      |    |
| Exit and return to previous page                           |                      | _  |

> Click the Next button once all details of the issue have been listed.

**Step 8**: Provide your contact information, including the best phone # to reach you at in case there are any questions from the staff or technicians. The email address you provide will be used to send email notifications regarding your request.

| Contact Nam   | e                      |               |          |   |      |
|---------------|------------------------|---------------|----------|---|------|
| Contact Emai  |                        |               |          |   |      |
| Contact Phor  | e                      |               |          |   |      |
| Contact Prefe | rence                  |               |          |   |      |
|               | Previous               | Submit Reques | t Cancel | • | . 11 |
| Le Evit an    | return to previous pag | De            |          |   | - 18 |

Click the Submit Request button.

**Step 9**: The final page will provide your Work Request # and an opportunity to attach pictures or other supporting documentation.

| Work Requ | uest Ref <u>1374</u>                                                           |   |
|-----------|--------------------------------------------------------------------------------|---|
|           |                                                                                | I |
|           | Finish                                                                         | I |
| i         | Event 1374 was created. Please use this reference when referring to this issue |   |
| 🖕 Exit a  | nd return to previous page                                                     |   |
|           |                                                                                | 4 |

Step 10: Click the Finish button. You will receive an email confirmation to the address provided in Step 8.

> Please feel free to contact us at <u>Merced-HelpDesk@jci.com</u> with any questions.